outlook 2016の新規メールアドレス登録手順について

電子メールを新規で登録する手順について

例として joy-001@pear.ccjnet.ne.jp で新規メールを登録します。

実際の登録の際は、お客さまのメールアドレスの入力をお願いします。

初めて起動された場合は、自動的に「Outlookへようこそ」の画面が表示されることがあります。

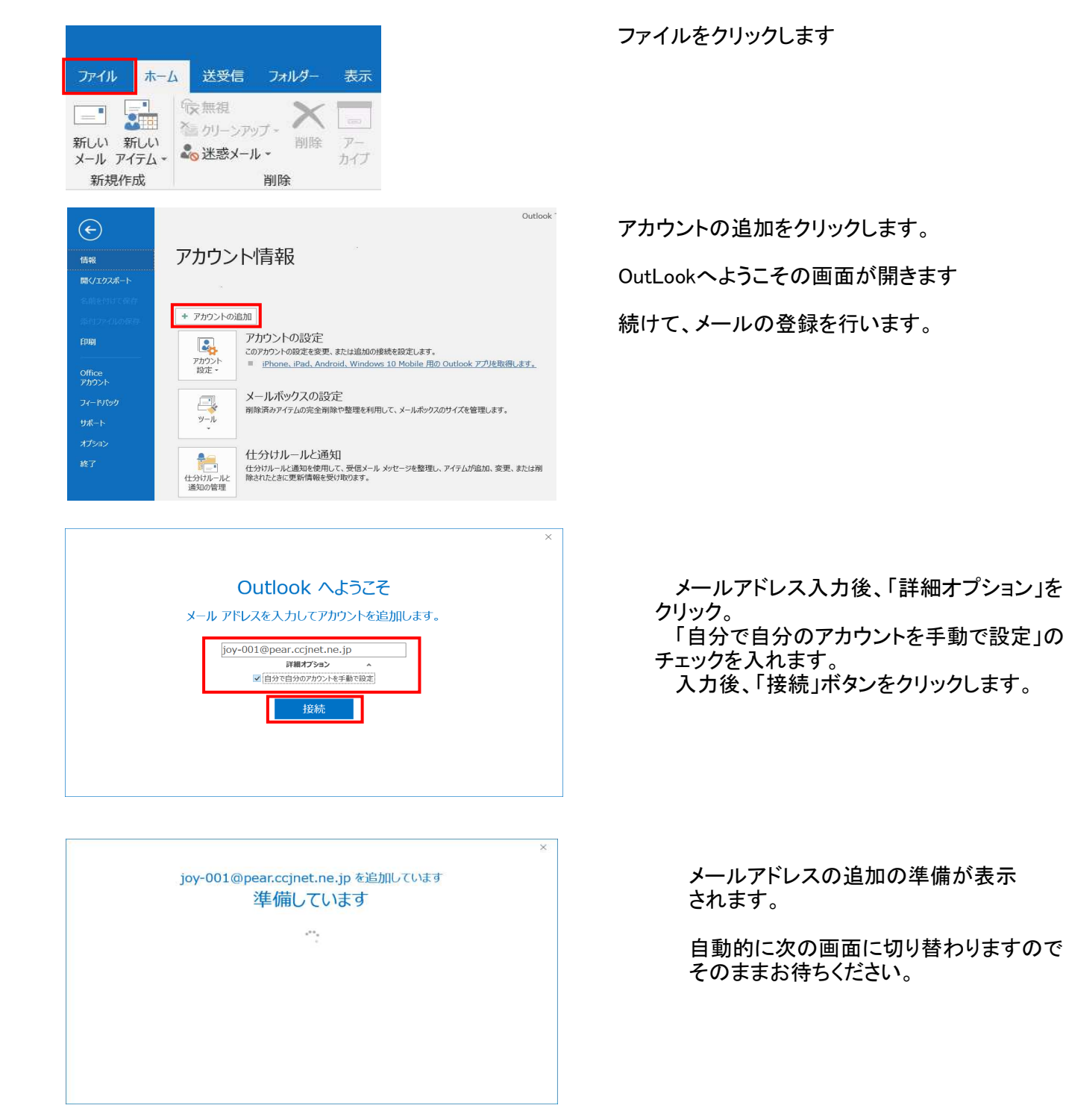

| E |            |             |        | × |
|---|------------|-------------|--------|---|
|   | アカウン       | ットの種類       | を選択    |   |
|   | Office 365 | Outlook.com | Google |   |
|   | Exchange   | POP         | IMAP   |   |

| 受信メール<br>サーバー [pear.ccjnet.ne.]p ポート 995<br>図 このサーバーでは相等化にれた接続 (SSL/TLS) が必要 |
|------------------------------------------------------------------------------|
| <ul> <li>セキュリティで保護されたパスワード認証 (SPA) でのログオンが必要</li> </ul>                      |
| 送信メール<br>サーバー pear.ccjnet.ne.jp ポート 465<br>暗号化方法 SSL/TLS マ                   |
| セキュリティで保護されたパスワード認証 (SPA) でのログオンが必要                                          |
| メッセージ配信<br>□ 既存のデータ ファイルを使用 参照                                               |

画面が切り替わり、アカウントの種類を選択の 表示がされます。

POPを選択してクリックします。

POPアカウントの設定画面 自動入力されないことがあります その際には以下の内容で入力を行ってください。

受信メール サーバー pear.ccjnet.ne.jp ポート 995 このサーバーでは暗号化された接続 (SSL/TLS)が必要にチェック

送信メール サーバー pear.ccjnet.ne.jp ポート 465 暗号化方法 SSL/TSL を選択し次へをクリックします。

メールアドレス登録書に記載されています パスワードを入力します。

メールアドレス登録書に記載されている パスワードを入力します。 半角英数(大小)をそのまま入力 します。

入力後、接続をクリックします。

セットアップの完了画面が表示されます。

OKをクリックして設定は以上で完了です。

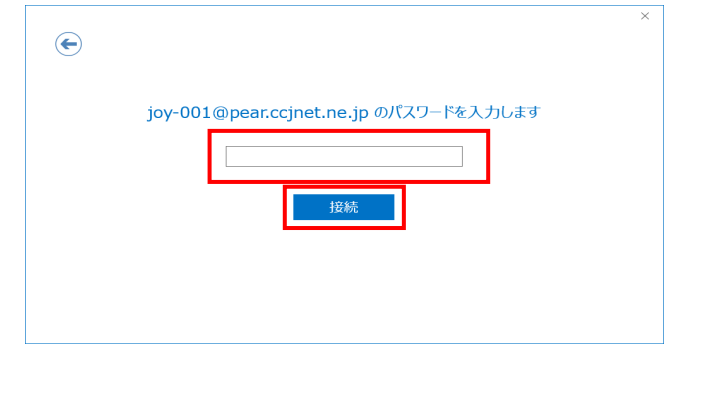

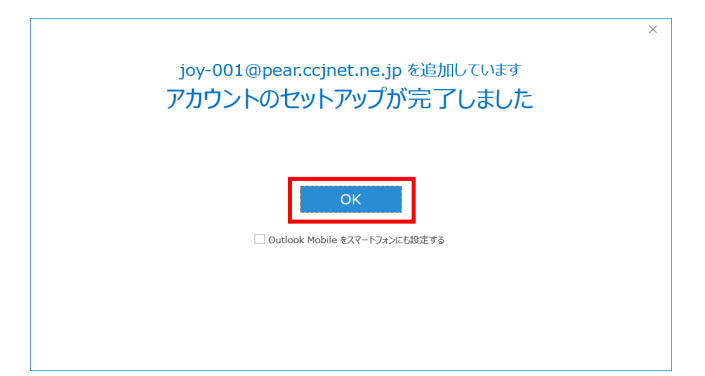